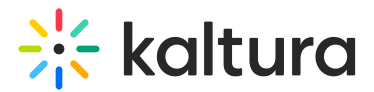

## Interactions tab - Announcement

Last Modified on 08/07/2025 4:03 pm IDT

## A This article is designated for moderators

Create and publish an announcement from the Interactions tab of the Chat and Collaboration widget

1. Click Announcement to begin creating an announcement.

| ← Announcement       | I→       | *            |
|----------------------|----------|--------------|
| Title (optional)     | 0/60     | Assistant    |
| Type your announceme | ent here | Interactions |
|                      | 0/150    |              |
| + Add CTA button     |          | Updates      |
| Save as draft        | Send     | <b>F</b>     |
|                      |          | Private chat |
|                      |          |              |

- Type a title for your announcement (optional), such as "Mid-webinar alert!". Then type the announcement itself, such as "Get your questions ready for the upcoming Q&A session!".
- 3. Click + Add CTA button and additional options display.

| CTA button   | ŧ       |
|--------------|---------|
| Button label |         |
| URL          | http:// |

- 4. Type a label for your CTA button, along with a URL to which users will be directed upon clicking the CTA button. If you change your mind and decide not to include a CTA, you can always clear it by clicking the "trash can" icon.
- 5. Choose to save the announcement as a draft or send it immediately to attendees. If you choose to *save the announcement as a draft*, you may access it through the **Interactions drafts** button on the Interactions tab, hover over the draft and

Copyright © 2025 Kaltura Inc. All Rights Reserved. Designated trademarks and brands are the property of their respective owners. Use of this document constitutes acceptance of the Kaltura Terms of Use and Privacy Policy.

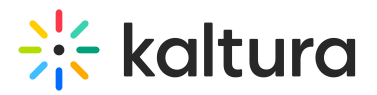

edit it or send it now.

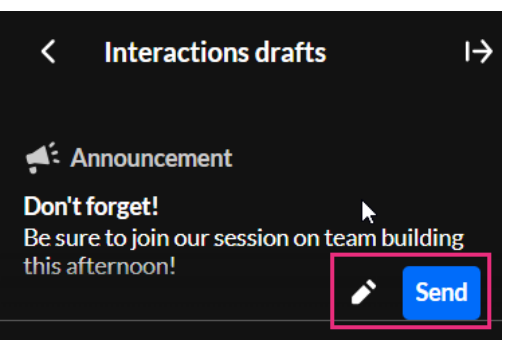

If you choose to *send now*, it will be sent to your attendees immediately, displaying as a small toast popup in the lower left corner of the screen.

Interested in exploring other interaction tools? Click here!